Created/Updated: 01/28/2025 Version #: 0.85 Next Review Date: TBD Approved: XX/XX/XXXX

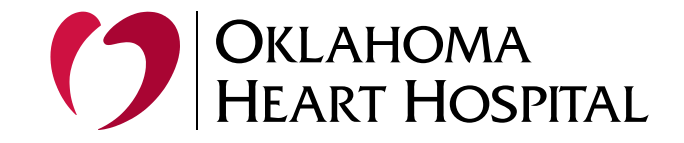

## Removing Hub from an iOS Phone

To uninstall the Airwatch/Omnissa Hub App long Hold the icon on the Home Screen until the drop down appears and select **Remove App** 

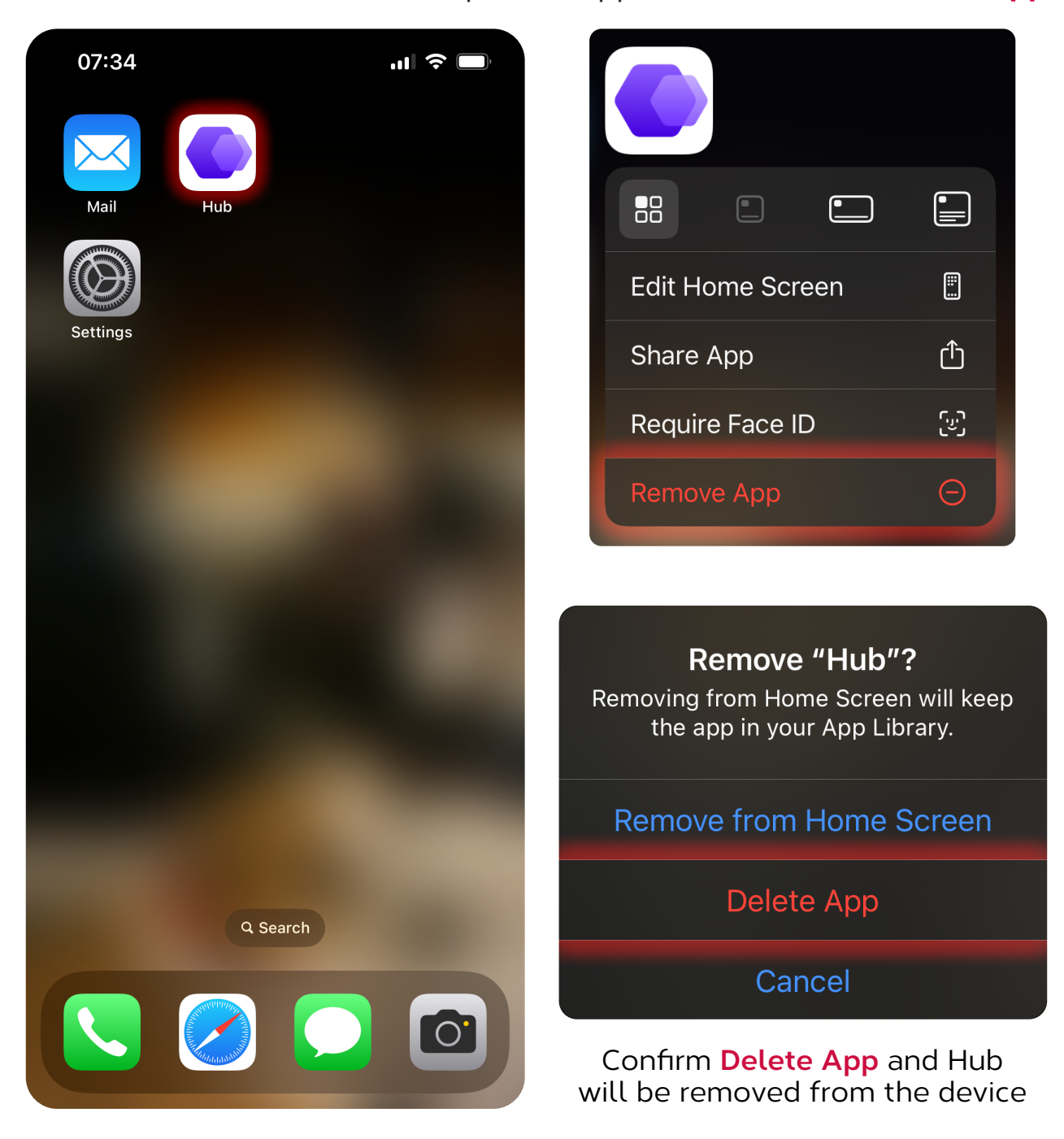

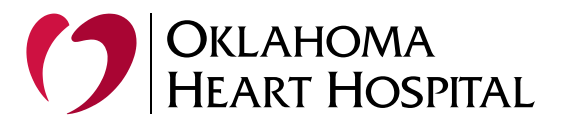

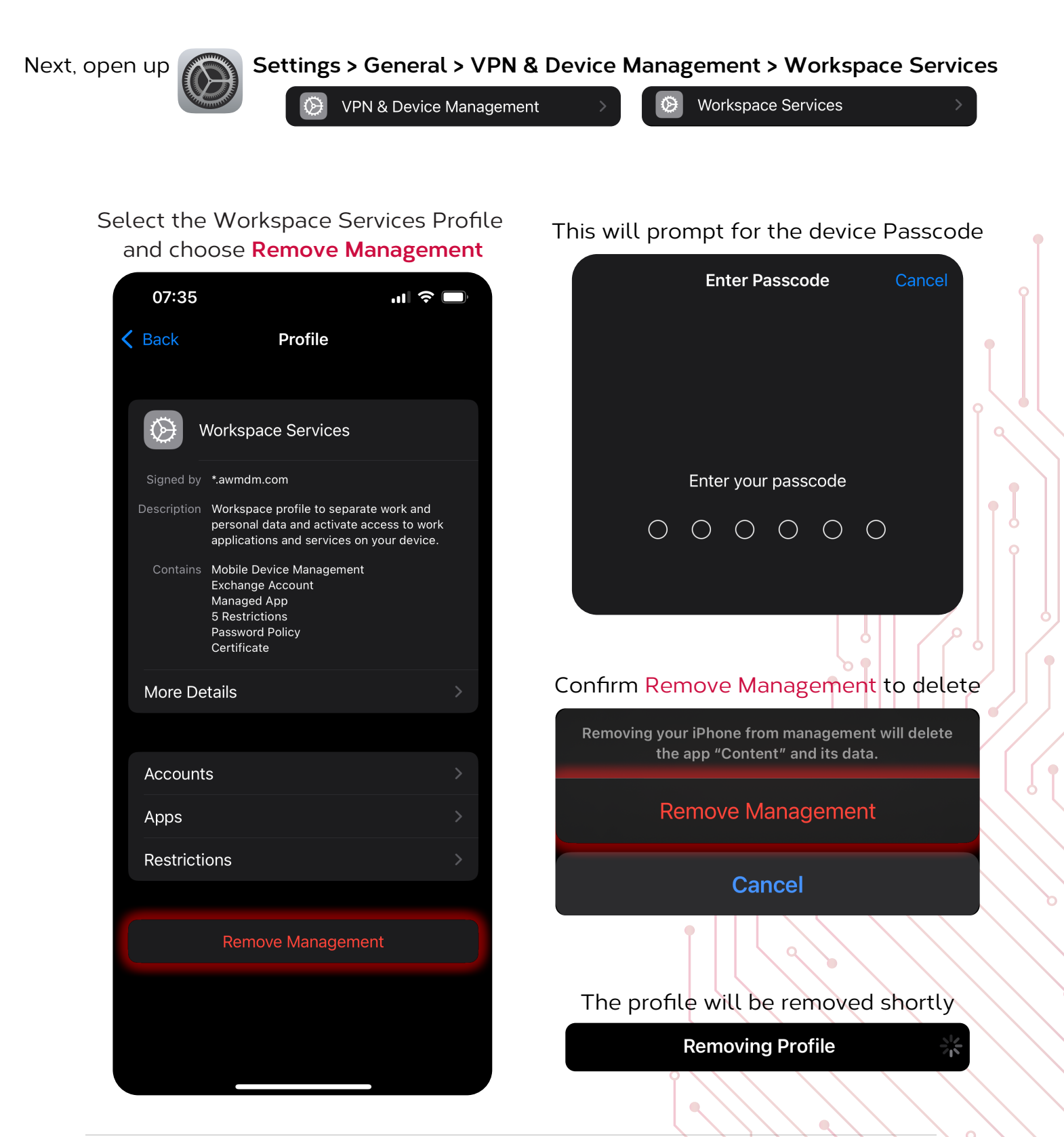

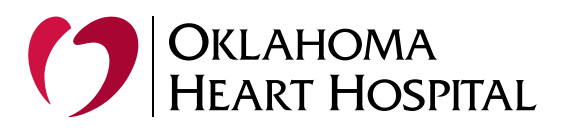

once the profile is removed. it will no longer be listed under the VPN & Device Management

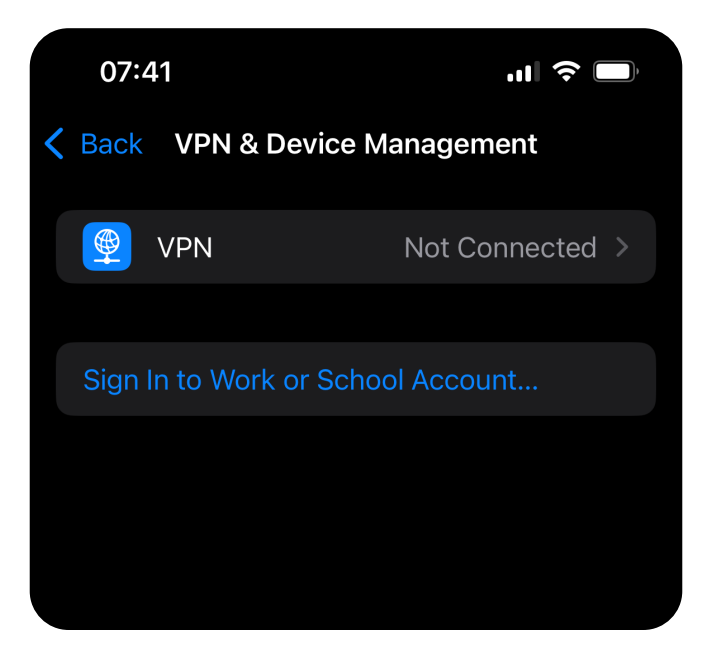

## Additional Notes

Password Prompts: If you experience repeated prompts for your password, ensure the Company Portal and Microsoft Authenticator are properly set up, and your device is compliant.

Support: If you encounter any issues, please put in a Service Ticket or call the Helpdesk at **3410**